## 成果证明系统用户操作指南(校内)

# User's Guide For Achievement Certification System (on-campus)

——专利检索证明

----Patent Certification

## 适用范围

#### Fits:

已公开的专利检索证明

It applies to the proof of published patents.

## 报告样例

#### Sample report

|                                                                            |         |                  | 编号: 2023-1                           |
|----------------------------------------------------------------------------|---------|------------------|--------------------------------------|
| 成                                                                          | 果证明     | 报告               |                                      |
| 委托人:                                                                       |         |                  |                                      |
| <b>委托人单位:</b> 厦门大学                                                         |         |                  |                                      |
| <b>检索结果</b> :经检索,委托                                                        | 人委托检索   | 的1份专利已公          | 、布,专利公开号                             |
| 」,详情如下:                                                                    |         |                  |                                      |
| (19)中华人民共和国国家知                                                             | 口识产权局   |                  |                                      |
|                                                                            | (12)发展  | 月专利              |                                      |
|                                                                            |         | (10)招<br>(45)招   | 最权公告号 C 9                            |
| (21)申请号                                                                    |         | 审查员              |                                      |
| (22)申请日 : 19                                                               |         |                  |                                      |
| (65)同一申请的已公布的文献号<br>申请公布号 CN                                               |         |                  |                                      |
| (43)申请公布日 2018.01.05                                                       |         |                  |                                      |
| (73)专利权人 厦门大学<br>地址 361005 福建省厦门市思明<br>专利权人                                | 明南路422号 |                  |                                      |
| (72)发明人                                                                    |         |                  |                                      |
| (74)专利代理机构 『<br>(                                                          | 50 m    |                  |                                      |
| (51)Int.CI.                                                                |         |                  |                                      |
|                                                                            |         |                  |                                      |
| ( )                                                                        |         | 权利要求书3页          | 说明书5页 附图1页                           |
| (54)发明名称                                                                   |         |                  |                                      |
|                                                                            |         |                  |                                      |
| 《注意》<br>[1]<br>[1]<br>[1]<br>[1]<br>[1]<br>[1]<br>[1]<br>[1]<br>[1]<br>[1] |         | 20               | 大学创始<br>学图书馆(講書)<br>23年11月97日<br>(1) |
| 地址:厦门市思明区思明南路 422 号厦门:                                                     | 大学图书馆 电 | 话: 2185190 検索邮箱: | check@xmu.edu.cn                     |

操作指南

## **Operation Guide**

一、 登录系统

## —. Login system

访问地址 <u>https://cgzm.xmu.edu.cn/kycgfwptweb/home</u>,选择"校内读者 登录"入口,使用校园统一身份认证账号登录。 Visit <u>https://cgzm.xmu.edu.cn/kycgfwptweb/home</u>, select the "On-Campus Reader Login" portal, and log in with your Unified Campus Identity (UCI) account.

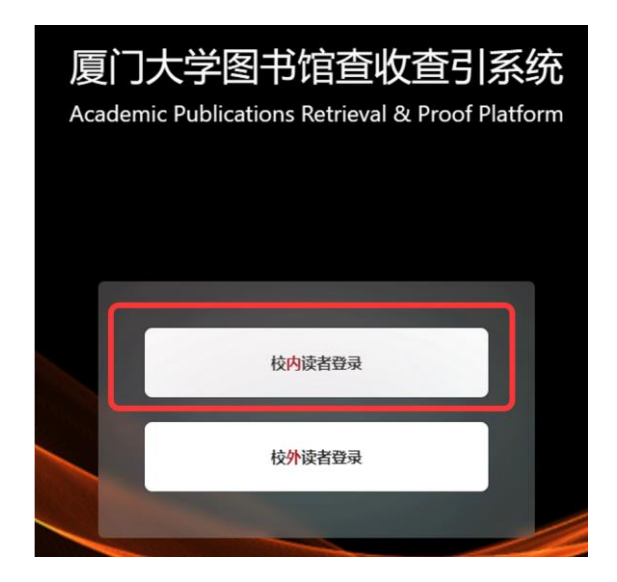

- 二、 选择模块
- $\square$ . Select module

页面左侧选择"**人工收引证明"**证明入口。

Please select the "Manual Proof of Citation " authentication portal on the left side of the page.

| WITS 科研成。<br>WITS Scientific Research | 界信克服务平合<br>Information Service Platform                  | 8 <b></b> |
|---------------------------------------|----------------------------------------------------------|-----------|
|                                       | 信息发布                                                     | 9. 关節词 🚯  |
| 同 人工收引证明                              | 图书馆联系方式 個息<br>如有任务加急,任务咨询等事务可以通过以下方式联系题书馆<br>2023-10-10  |           |
| A 自助收引证明                              | 成果证明系统用户操作指南之在线文章及专利检索证明 個島<br>在线文章及专利检索证明<br>2023-10-10 |           |

- 三、 提交申请
- $\Xi$ . Submit application
- (一) 申请步骤
- (1) Application steps

| 新建报告 →                                                                                       | ↓<br>填写表单<br>→                       | 在"online文章/专<br>利"栏填写专利号          | 寺证明<br>首页上传               提交审核                             |
|----------------------------------------------------------------------------------------------|--------------------------------------|-----------------------------------|------------------------------------------------------------|
| <ul> <li>(二) 具体操(</li> <li>(2) Operatio</li> <li>1、新建报告</li> <li>1. Create report</li> </ul> | 作<br>n details<br>rt                 |                                   |                                                            |
| 厦门大学 三                                                                                       |                                      | WITS收录引用查证服务系统                    | 0 0 8 📖                                                    |
| 日 读者 个 国 我的委托                                                                                | 1<br>阅读条款<br>服务条款,收费标准,使用指南          | 2 填制表单<br>填制委托书详情,确定检索条件          | 3 提交检索<br>与入编组待检索论文,确认提交                                   |
| 國新建报告 员我的咨询                                                                                  | 服务条款 收费标准 操作指南<br>查收查引是指根据用户需求、检索其论3 | 文被Web of Science核心合集(含SCI、SSCI、A8 | 返回 <mark>填制表单 &gt;</mark><br>AHCI等)、EI、CSSCI、CSCD、知网等国内外权威 |

2、勾选协议并进入下一步填制表单

#### 2. Check the agreement and enter the next step to fill out the form

| 厦门大学   |   | ■ WITS收录引用查证服务系统                                                                            | 0      | <b>0</b> • | 8       | 林静         |
|--------|---|---------------------------------------------------------------------------------------------|--------|------------|---------|------------|
| ほ 用户   | ^ | (1) 阅读条款 (2) 填制表单 (3) 提交检索                                                                  |        |            |         |            |
| 🛛 我的委托 |   | <b>服务条款,收费标准,使用指南</b> 填制委托书详情,确定检索条件     导入编辑待性                                             | 健索论文,确 | 角认提了       |         |            |
| 艮 我的咨询 |   |                                                                                             |        | 124        | 1-1- AA |            |
| 久 受理馆员 | ~ | 服好张叔、收费标准 操作指南                                                                              | 返回     | 項币         | 」 表 単   | >          |
| ◎ 复审馆员 | ~ | 查收查引是指根据用户需求、检索其论文被Web of Science(SCI、SSCI、A&HCI)、EI、CSSCI、CSCD、<br>库收录和引用情况,并根据检索结果出具检索证明。 | 知网等    | 国内外        | 权威数     | <b>女</b> 据 |
| ◎ 发票管理 | ~ | <b>服务方式:</b><br>委托者通过查收查引系统,根据实际需求选择自助模块(仅限已被数据库收录且作者机构含的学术成果                               | )或人工   | 模块         | 是交论     | 文          |
| 艮 咨询管理 | ~ | 查收查引业务申请,并获取检索证明。                                                                           |        |            |         |            |
| ◎ 系统管理 | ~ | <b>服务时间:</b><br>周一至周五:8:00-11:40,14:30-17:30(周三下午不提供服务)                                     |        |            |         |            |
|        |   |                                                                                             |        |            |         |            |
|        |   | 忌饵320室信息咨询与服务推广部 电话: 0592-2185190<br>服务邮箱: check@xmu.edu.cn                                 |        |            |         |            |
|        |   |                                                                                             |        |            |         |            |
|        |   | ✓ 我已阅读和了解                                                                                   |        |            |         |            |

3、 填制表单并选择委托内容

#### 3. Fill out the form and select the commission content

- 1) 填写委托表单
- 1) Fill out the form

| 委托书评稿                                           | く 同読主教 「話 回 一時入込文 >                            |
|-------------------------------------------------|------------------------------------------------|
| 所填信息为报告封面中委托信息字段显示内容,请谨慎填写                      |                                                |
| 委托书内容                                           | 通知/领取                                          |
| * 用户来源: 💿 校内  校外                                | ✓ + 联系人电话: 1320000000 ✓ + 部件: librf@xmu.edu.cn |
| ◎委托吉机构: 厦门大学                                    |                                                |
| <b>二级机构:</b> 请输入二级机构                            |                                                |
| • 委托者姓名: ※                                      |                                                |
| * 学工号: 111                                      |                                                |
| * <b>衛注:                                   </b> | ①备注栏填写专利证明及份数                                  |

<mark>注:</mark>手机和电子邮箱请如实填写,**方便沟通需求**。

备注信息可详细填写**所需证明类型及数量**,如专利检索证明3份等。

委托者为**在校**师生(需填写正确工号以便核实身份),且**委托单位为厦门大** 学,用户来源选择校内(免费),暂不接受专利检索证明的校外委托。

Notes: Please fill in the cell phone and e-mail address truthfully to facilitate communication needs.

The Remarks information can be filled in with details of the type of proof required, e.g. 3 patent search certificates, etc.

If the commissioner is a student or faculty member (please fill in the student number correctly to verify the identity) and the commissioning unit is Xiamen University, please select on-campus (free) as the source of the user, and for the time being, we do not accept off-campus commissions for patent search certificates.

<mark>2)</mark> 按需求填写/勾选委托内容

2) Fill out/check the required fields

A. 在委托内容的 "online 文章/专利"栏内,填写专利授权公告号(多个专利 请填写多个,多条记录以回车分隔),并由页面右上角"导入论文"进入下 一步。

A. Please fill in the patent authorization notice number (for multiple patents, please fill in more than one, and separate multiple records with a carriage return) in the "online article/patent" column of the commissioned content, and enter the next step by clicking "Import thesis" button in the upper right corner of the page

| <b>周行七107</b> 間                                                                          | र लावकार अ                                                           | 导入论文 >        |
|------------------------------------------------------------------------------------------|----------------------------------------------------------------------|---------------|
| 所項信息为股告封面中對托信息字段显示内容,请遵領項写                                                               |                                                                      |               |
| 委托书内容                                                                                    | · 通知/600 (2)                                                         | 专利            |
| • <b>委托者机构:</b> 如: 图门大学                                                                  | ✓ • 联系人电话: 请输入手机号码                                                   | 证明            |
|                                                                                          | 发票类型: ● 普通电子发票(単位) ○ 普通电子发票(个人)                                      | 直接            |
| 委託者姓名: 濕加油鄉作者 漢加作者 法心下者     注: 影托造为损益封重显示的新托人,通常为文章作者     输注: 影片调号,请在此识明     南洋回风明年期指击快型 |                                                                      | 进入<br>下一<br>步 |
| * <b>名称 (发票抽头):</b> ( ) 请输入名称 (发票抽头)                                                     | 。统一社会信用代码(组织机构代码)的。<br>税内期号):<br>                                    |               |
| 廣正确选择所需检索内容,如有不明之处离别打电话 2185190 咨询后再提交                                                   |                                                                      |               |
| 新选择委托约容: <u>自定义</u> 模板联络                                                                 |                                                                      |               |
| 10月1日からの (A-11 A-12) A-11 A-11 A-11 A-11 A-11 A-11 A-11 A-1                              | 期刊分区/影响因子/引用范围                                                       |               |
| online文重/专利商页 CN 1234556× ① 填写专利号                                                        | G 期刊证明检索                                                             |               |
| Wosłęcieją                                                                               | <ul> <li>時行運動检索</li> <li>2018 ~ 2023</li> <li>通过升级或升导进行重调</li> </ul> |               |

B. 点击"自制报告上传"键,上传包含申请人(专利权人)和发明人信息的第
 一页专利首页(支持 PDF、DOC 格式),一次可上传多份。

B. Click "Customized report upload" button to upload the patent homepage containing information about the applicant(patentee) and inventor(PDF and DOC formats are supported), and more than one copy can be upload at a time.

专利检索证明检索方式

The search method of patent proof

https://library.xmu.edu.cn/fw/cgzm1/zljsbg.htm

| 张三的检索证明                                |                |                          |                   | く填制表单             | 返 回 提交检索 ><br>最后一步,请点击【提交检索】 |
|----------------------------------------|----------------|--------------------------|-------------------|-------------------|------------------------------|
| 🎸 集成检索 自制报告上传                          |                | 只看无收录: 🗌 文               | (献排序: 按提交顺序排序 / 升 | 序 > 排序:           | 批量删除 文献导出                    |
| □ ×                                    | 序号             | 提交文献详情                   | 状态                | 导入方式              | 操作                           |
| 附件导入                                   |                |                          |                   |                   | ×                            |
| 系统模板包含wos核心合集(SCI、<br>照成果证明制作流程自制报告上传。 | SSCI、CPCI、A&HC | I) , EI, SSCI, CNKI, CSC | CD、WoS-JCR分区报告、中科 | 院-期刊JCR分区报告、ESI高被 | <b>时证明,其他证明请参</b>            |
| 附件上传                                   |                |                          |                   |                   |                              |
|                                        |                |                          |                   |                   | 取消 确定                        |

C. 上传完成后,"自制报告上传"标识右上角会提示出现上传数量,确认无误后 提交检索,等待审核。

C. When you finish uploading, the number of uploads will appear in the upper right corner of the "Customized Report Upload" logo, confirm that there are no errors, then

submit the search and wait for review.

| Ē                        |          | WI     | 「S收录引用查证服务系统               |    |               |       | 0                           | a <sup>*</sup> 🔗 📖   |
|--------------------------|----------|--------|----------------------------|----|---------------|-------|-----------------------------|----------------------|
| ✓ 阅读条款<br>服务条款、收费标准,使用指常 |          |        | - 😺 填制表单<br>填制数托书评情,确定检索条件 |    |               | (     | 3 提交检索<br>导入编辑待检索论文,都       | 能认提交                 |
| 张三的收录检察证明                |          |        |                            |    |               |       | < <del>埠耕志年</del><br>最后一步,; | 提交检索 ><br>请点击 [提交检索] |
| ● 東政企家 自制报告上传            | ① 确认数量无言 | 吴      |                            | 1  | 只看无收录: 🗌 文献排序 | ② 提交检 | 索,等待                        | 审核                   |
|                          | 序号       | 提交文献详惯 |                            | 状态 |               | 导入方式  | 操作                          |                      |
|                          |          |        | 11元23月                     |    |               |       |                             |                      |

#### 四、 获取报告

#### 四. Get the report

审核通过后,可登录系统在"人工收引证明"——"我的委托"表单内找到所 提交已完成审核的申请,下载带电子章和二维码(可查验真伪)的报告。原则 上不再提供纸质报告。

After the audit is passed, you can log into the system and find the submitted application that has completed the audit in the "Artificial Proof Collection" - "My Delegation" form, and download the report with the electronic seal and QR code (you can check the authenticity of the report). In principle, paper reports are no longer available.

| 厦门大学      | Ξ.   |                |                     |              |       | WIT          | S收录引用查 | 证服务系统                         |    |        |        |         |        | o o 😣 🚃                                           |
|-----------|------|----------------|---------------------|--------------|-------|--------------|--------|-------------------------------|----|--------|--------|---------|--------|---------------------------------------------------|
| R ROSER   | 1    | 我的委托           |                     |              |       |              |        |                               |    |        |        |         |        | + \$1523555                                       |
|           | 关键词: | 诸称入病型或游托人或任务机  | UP.                 | 撤费状态:        | 纳出印   |              |        | v <b>R2:</b> 1005             |    |        |        |         |        | 重要 査督 展开 >                                        |
| n seses   |      |                |                     |              |       |              |        |                               |    | 全部(77) | 原稿(24) | 受理(2) 杉 | 謝(5) 9 | 転(37) … C 刷新                                      |
|           | 序号   | 委托编号 :         | 提交时间 ;              | 发展状态         | 委托人   | 委托单位         | 二级机构   | 任务概要                          | 用途 | 成果     | 馆员     | 进度      |        | 接作                                                |
| o yrang o | 11   | WITS2023100138 | 2023-10-10 10:50:47 | 977 <b>8</b> | 100   | 厦门工学院        |        | 收录 (WOS核心会集/EI)               |    | 1      | 1000   | (3%)    | 3      | 下我招生                                              |
| ① 发展管理 ~  | 12   |                | 2023-10-10 09:15:53 | 時开意          | ŧ.    | 夏门大学         |        |                               |    | 0      |        | 草病      | 3      | 下载顶百                                              |
|           | 13   | WITS2023100064 | 2023-10-08 08:29:35 | 物开展          | e.    | 大津区大学<br>(第) |        | 收录 (WOS核心合集)                  |    | 3      | 1911   | 85      |        | 27 (27 (27 (2 (2 (2 (2 (2 (2 (2 (2 (2 (2 (2 (2 (2 |
| · SEEDE · | 14   |                | 2023-09-28 09:24:25 | 将开教          |       | 1            |        |                               |    | 0 /    | a '+   |         |        |                                                   |
|           | 15   | WITS2023090169 | 2023-09-22 10:58:47 | 時开業          | 1000  | 厦门大学         |        | 総慶 (JDR/CSSCI) 引用 (JDR/CSSCI) |    | 2      | U t    | t度血     | 小      | (mm)                                              |
|           | 16   |                | 2023-09-25 13:10:36 | 1977 M       | t     | test         |        | 收录(SCIE/EI)                   |    | 4      | 头      | 加归栏     | É      |                                                   |
|           | 17   |                | 2023-09-26 09:12:08 | 得开展          | t   k | test         |        |                               |    | 0      |        | #35     |        |                                                   |
|           | 18   |                | 2023-09-25 14:42:48 | 得开展          | 1.    | test         |        | 收录 (WOS核心合集/EI)               |    | 1      |        | 草稿      |        |                                                   |
|           | 19   | WITS2023090168 | 2023-09-22 10:42:53 | 待开蒙          | 100   | 厦门大学         |        | 收录 (知网/CSSCI) 引用 (知网/CSSCI)   |    | 3      |        | 完成      |        | (m 22)                                            |
|           | 20   | WITS2023090176 | 2023-09-22 16:40:50 | 1977 III     | × 2 1 | 厦门大学         |        | 改录 (其他数据库/WOS核心合集)            |    | 1      | 1866   | 完成      |        | 2012                                              |

| 报告下载 | ţ     |                |        |                |         |      |      | X     |
|------|-------|----------------|--------|----------------|---------|------|------|-------|
| 序号   | 报告名   | S称             |        | 更新时间           |         |      | 2 操作 |       |
| 1    | 2-JCF | 期刊收录带章         |        | 2023-10-17 10  | 0:56:23 |      | 预览   | PDF下载 |
|      | 6     | WITS2023090401 | 2023-0 | 07-31 16:42:03 | 无需发票    | 蔡舜   | 厦门大学 |       |
|      |       | WIT52023100345 | 2023-  | 10-17-10:54:51 | 元而及景    | test | 厦门入子 |       |